# <u>Snoqualmie Member Portal User Guide</u> <u>For Mobile</u>

#### Introduction:

The Snoqualmie Member Portal is designed to be an easy-to-use website to provide tribe members with a wide range of services and information at the click of a button. From viewing your assistance and TCR to enrolling for services and more, this site is designed to help our members however we can, even if it's just checking our calendar for upcoming events!

This guide is for the mobile site. The mobile site is nearly identical to the regular site function wise, but might look a little different when navigating it. The main difference is that, instead of a navigation bar on the left side of the screen, there is a drop-down menu on the top right of your mobile device screen. It will appear as three lines on top of each other. You click on this to see the menu and navigate just by tapping on the screen. To close the drop-down menu, simply click the "**X**" that replaces the three lines you clicked to open the menu

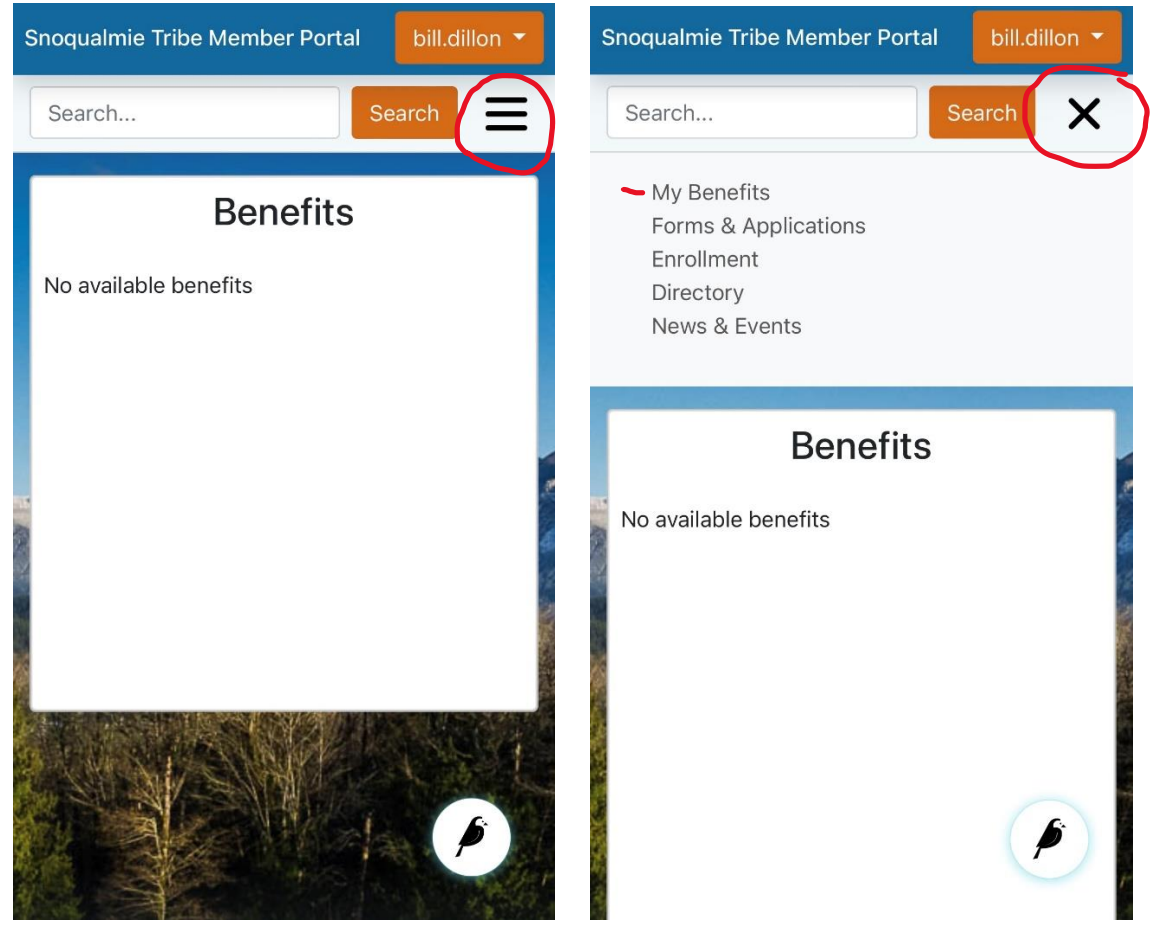

## 1. Logging in.

Before logging in, it's important to read through our user agreement, as keeping your information private is a high priority. Once you have read through the user agreement please click "Accept" and we can move forward.

To log in, simply fill out your username and password then click "Log In". If you forgot your password, then look below the login button for the "Forgot Password", click the button, and follow the prompts presented.

**NEW USERS:** If you do not have an account yet, then look just a little further down and you will see text prompting you to start the verification process to create a portal account. After clicking this, enter your Tribal Enrollment ID number and Date of Birth in the boxes as asked and click submit. After this you will be asked to fill out some information about yourself, including a username and password as part of our two-factor validation process.

Other options on this page at the very bottom include links to the Snoqualmie Tribes website, Facebook page, a help page, and a legal page.

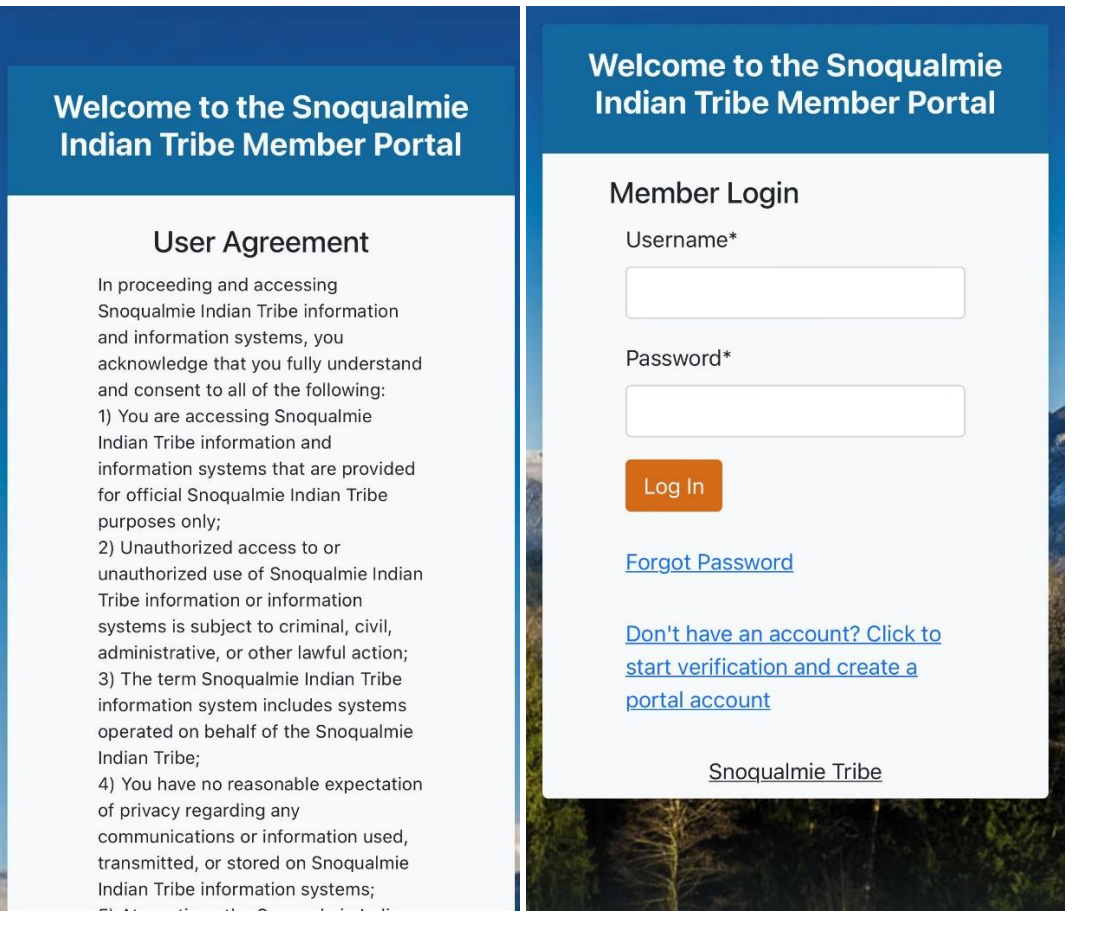

Once you log on, you will see the main page displayed below with many options. On the left side will be a menu with the following options: My Benefits, Forms & Applications, Enrollment, Directory, as well as News & Events. Below this will be a links and contact information for support, and in the top right corner is a drop-down menu where you can either view your Personal Info or Log Out. By default, you will be on your benefits page.

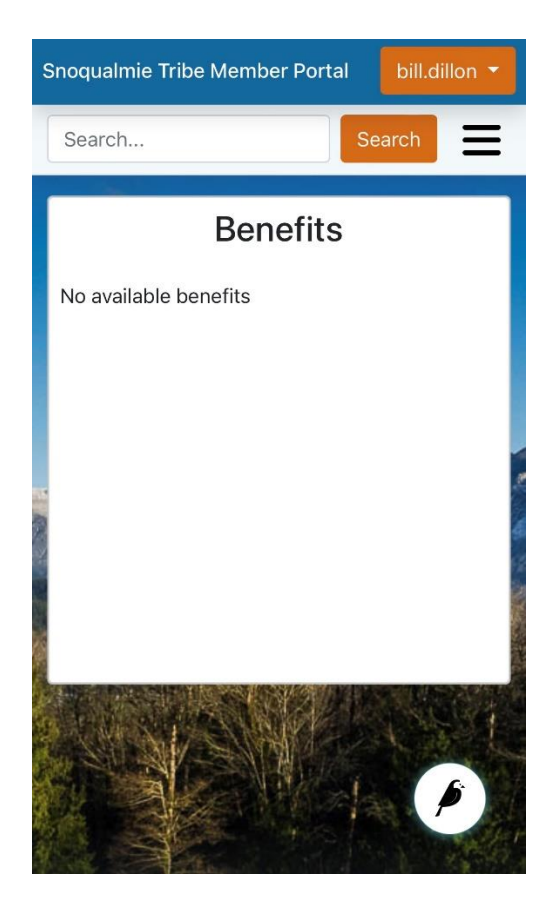

#### 2. Personal Info

When you click on your login ID in the top right corner, a drop-down menu is displayed. From here you can click on Personal Info. This page will display your personal information, such as name, tribal enrollment number, emails, phone numbers, and addresses.

#### 3. My Benefits

When you first enter the website, you will have your benefits page displayed. Additionally, you can always click on the "My Benefits" button in the menu on the left side of the screen at any time to return to this page.

From this page, you can click on two drop-down menu options, TCR and Utility Assistance. Both of these will display the dates in which you might have received assistance as well as the amounts, how much you used, and how much is remaining from each period.

|                                                                                                    |                                                                                                    |                                                                                                    |                                                                   |                                             |                                                            |                                                                                                    | Snoqualmie Tril | oe Member Portal | bill.dillon 👻 |
|----------------------------------------------------------------------------------------------------|----------------------------------------------------------------------------------------------------|----------------------------------------------------------------------------------------------------|-------------------------------------------------------------------|---------------------------------------------|------------------------------------------------------------|----------------------------------------------------------------------------------------------------|-----------------|------------------|---------------|
|                                                                                                    |                                                                                                    |                                                                                                    |                                                                   |                                             |                                                            |                                                                                                    | Search          |                  | Search 📃      |
|                                                                                                    |                                                                                                    |                                                                                                    |                                                                   |                                             |                                                            |                                                                                                    |                 | Benefits         |               |
|                                                                                                    |                                                                                                    |                                                                                                    |                                                                   |                                             |                                                            |                                                                                                    | No available b  | enefits          |               |
|                                                                                                    |                                                                                                    |                                                                                                    |                                                                   |                                             |                                                            |                                                                                                    |                 |                  |               |
|                                                                                                    | · The month                                                                                                    |                                                                                                    |                                                                   |                                             |                                                            | (and second second                                                                                                    |                 |                  |               |
| Snoqualmie Tribe Mem                                                                                                    | ber Portal                                                                                                    |                                                                                                    |                                                                   |                                             |                                                            | ( and a second second s |                 |                  |               |
| Snoqualmie Tribe Mem                                                                                                    | ber Portal                                                                                                    |                                                                                                    | Ben                                                               | nefits                                      |                                                            | -19                                                                                                    |                 |                  |               |
| Snoqualmie Tribe Mem<br>seeth.<br>My Benefits<br>Form & Applications                                                                                                    | ber Portal                                                                                                    | 0                                                                                                    | Ben                                                               | nefits                                      | - 18                                                       |                                                                                                    | 2               |                  |               |
| Snoqualmie Tribe Mem<br>Iserte<br>My Bruefis<br>Forms & Applications<br>Errollment                                                                                                    | ber Portal                                                                                                    | End Date                                                                                                    | Ben                                                               | nefits<br>Used Amount                       | Remaining Amount                                           |                                                                                                    |                 |                  |               |
| Snoqualmie Tribe Mem<br>Serth.<br>My Breffis<br>Form & Applications<br>Encolment<br>Directory                                                                                           | Der Portal                                                                                                    | End Date<br>Sept. 10, 2022                                                                                  | Ben<br>Errefit Amount<br>510000                                   | uefits<br>Used Amount<br>50.00              | Hemaining Amount<br>515000                                 | -                                                                                                    |                 |                  |               |
| Snoqualmie Tribe Mem<br>Lent.<br>My Bruefis<br>Forms & Applications<br>Excellment<br>Directory<br>News & Dennis                                                                         | ber Portal<br>Swett<br>TCR<br>Seet Date<br>Gr. 1, 2021<br>Cildi on a row to view?                                                              | End Date<br>Sept. 30, 2022<br>transaction information if a                                                  | Benefit Amount<br>Stronger<br>Stillager<br>Stillager              | Used Amount<br>50.00                        | Remaining Amount<br>113000                                 | -                                                                                                    |                 |                  |               |
| Snoqualmie Tribe Mem<br>Earth<br>My Bruefis<br>Forms & Applications<br>Excellment<br>Directory<br>Neus & Events                                                                         | TCR<br>Stert Date<br>Oct. 1, 2021<br>Citidi on a row to view:<br>Utility Assistance                                                            | End Date<br>Sept. 10, 2022<br>transaction information if a                                                  | Ben<br>Errefit Ansuet<br>\$100.00<br>available.                   | Used Amount<br>5000                         | famility Amount<br>110000                                  |                                                                                                    |                 |                  |               |
| Snoqualmie Tribe Mem<br>text.<br>My Brindia<br>Forms & Applications<br>Excellinest<br>Directory<br>News & Betrets<br>Contact Support                                                    | TCR<br>Sterr Date<br>Dr. 1, 2021<br>Citid on a row to view:<br>Utility Assistance<br>Sterr Date                                                | End Date<br>Sept. 10, 2022<br>transaction (Ir of Smatter) Ir                                                | Benefit Annual<br>110000<br>matabase                              | Uned Amount<br>50.00                        | Remaining Amount<br>310000                                 |                                                                                                    |                 |                  |               |
| Snoqualmie Tribe Mem<br>sere:<br>Vy Benefits<br>Forms & Applications<br>Envolment<br>Directory<br>News & Events<br>Contact Support<br>Center Support<br>Tore 2 second provide automatic | ber Portal  TCR  Ster Date  Cr. 1, 2021  Cick on a row to kiter  Utility Assistance  Ster Date  Apt 11, 2022                                   | End Date<br>Sept. 30, 2022<br>transaction (r)<br>End Date<br>None                                           | Ben<br>Stoto 2<br>Stoto 2<br>Meetin Annuet<br>Stoto 2             | Unel Amount<br>3000<br>Unel Amount<br>5000  | Remaining Amount<br>115000<br>Remaining Amount<br>1150000  |                                                                                                    |                 |                  |               |
| Snoqualmie Tribe Mem<br>sant.<br>My Breefs<br>Excellent<br>Directory<br>Next & Levels<br>Certait Support<br>Emil: Anordizenantenikan<br>Pere: \$1555553                                 | ber Portal  TCR  TCR  Ster Date  Crt. 1, 2021  Cick on a real to kitesi  Utility Assistance  Ster Date  Apd 11, 2022  Cick on a real to kitesi | End Date<br>Sept. 10, 2022<br>transaction information if<br>End Date<br>None<br>transaction information, if | Ben<br>Streft Amout<br>11000<br>S1000<br>S1000<br>S1000<br>analta | Used Amount<br>5000<br>Used Amount<br>50000 | Remaining Assound<br>110000<br>Remaining Assound<br>100000 |                                                                                                    |                 |                  | 0594          |

Please note that the above screenshot is an example and that dollar amounts are not representative of the values a given member might receive. Additionally this is a desktop screenshot and it will look different on mobile devices.

#### 4. Forms & Applications

The Forms & Applications page is a useful tool for you to be able to reach out for various forms of assistance.

- Transportation Assistance Program Request is the first drop down we will cover. This
  program can help provide limited financial assistance to offset transportation costs of
  enrolled, adult Tribal Members traveling to attend the Snoqualmie Tribal Vaccine Clinic
  or a vaccine appointment hosted by our community partner, Cowlitz Tribe, at the
  Tukwila clinic.
  - The Program will provide funds in the form of a flat rate for gas or airfare in the form of reimbursement. These programs benefits are subject to change at any time.
- Emergency Assistance Request is the drop down you would click if you needed to sign up for the Snoqualmie Indian Tribe's Assistance Program, which provides short term financial assistance to adult enrolled Snoqualmie Tribal Members.

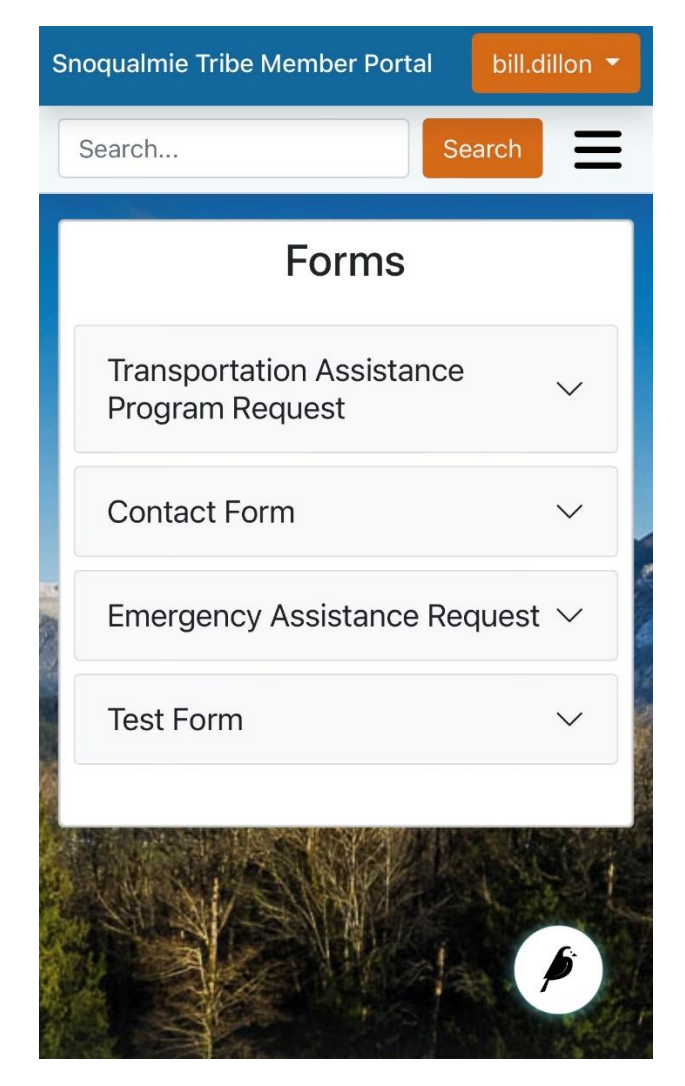

# 5. Enrollment

Enrollment is the page you would view to perform actions such as requesting a Tribal ID Card, update your contact information, view guidelines or questions, and more. Simply click on the highlighted text relevant to you and fill out the form that is brought up

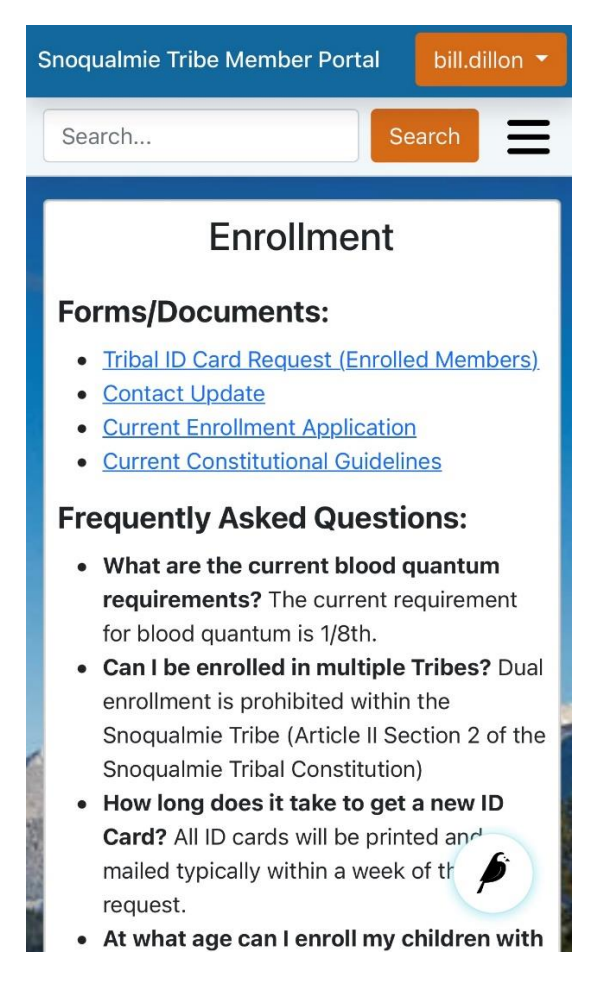

# 6. Directory

The staff directory page lists a wide range of departments contact information and/or their related websites so you can reach whoever you might need. Simply click on the department you want and there will either be a list of people you can contact or a website you can use to reach out.

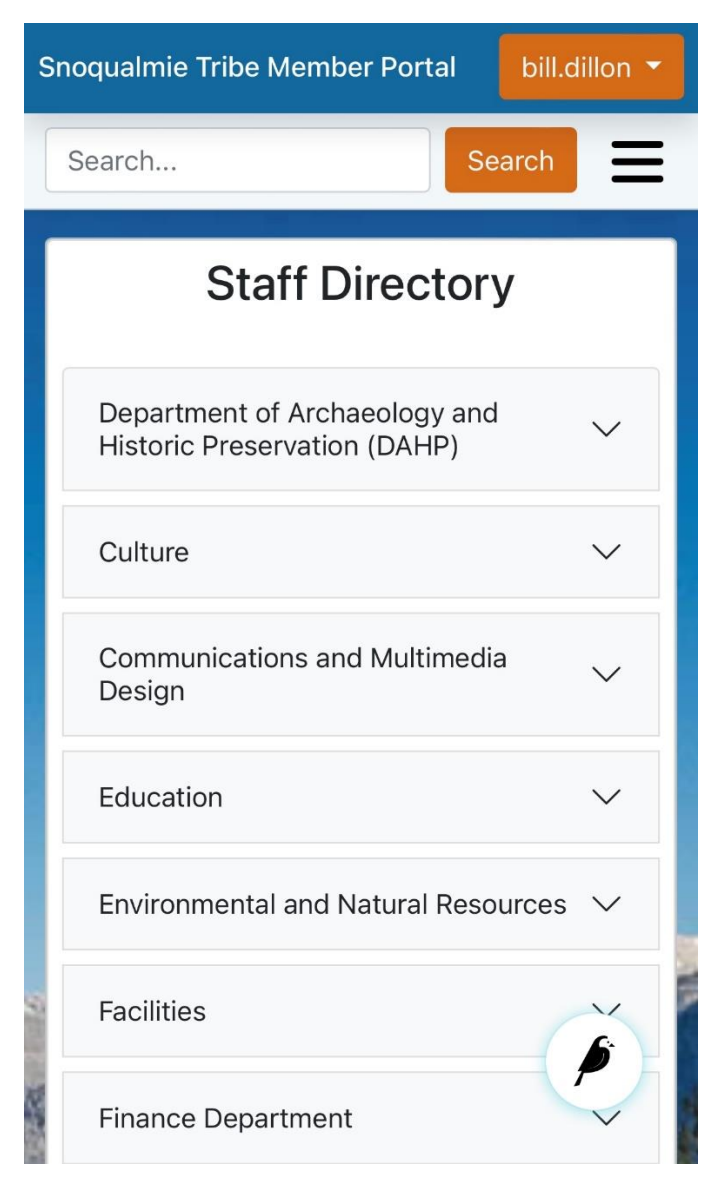

#### 7. News & Events

The News & Events page lays out a wide range of important community information. At the top of the page is an announcement section, which will display important news related to the Snoqualmie Tribe.

Below the announcements are three smaller sections, beginning with Surveys. These surveys are important as they help us provide better services that better meet your needs. Next is Newsletters, which will display our regular updates and events. Finally, we have a link to our calendar of upcoming events.

| Snoqualmie Tribe Member Portal bill.dillon 🔻                                         | Surveys                                                                                         |  |  |
|--------------------------------------------------------------------------------------|-------------------------------------------------------------------------------------------------|--|--|
| Search                                                                               | 2021 Membership Survey<br>We value your feedback. Please<br>complete our 2021 member survey.    |  |  |
| Announcements                                                                        | Wellness Survey<br>Please complete our wellness survey so<br>we can better serve our community. |  |  |
| Appointments for Tribal ID<br>Cards – June 11, 2022                                  |                                                                                                 |  |  |
|                                                                                      | Newsletters                                                                                     |  |  |
| May 26, 2022, 1-31 p.m.                                                              | June 2021 Updates & Events                                                                      |  |  |
| The Enrollment Department will be                                                    | May 2021 Updates & Events                                                                       |  |  |
| appointments at the Administration                                                   | April 2021 Updates & Events                                                                     |  |  |
| Office on Saturday, June 11th.                                                       | March 2021 Updates & Events                                                                     |  |  |
| Appointments will be available from                                                  | February 2021 Updates & Events                                                                  |  |  |
| view                                                                                 | December 2020 Updates & Events                                                                  |  |  |
| Snoqualmie Tribe Nominates<br>"Snoqualmie" as Name for<br>New Washington State Ferry | Upcoming Events<br><u>full calendar of events</u>                                               |  |  |
| Oct. 4, 2021, 5 p.m.                                                                 | © 2022 Snoqualmie Tribe <u>Snoqualmie Tribe Home</u>                                            |  |  |

## 8. Logging out.

After you finish using the Snoqualmie Tribe Member Portal, please remember to log out. This is important for safety reasons as it keeps both you and your information safe. To log out, simply click on the orange button with your account name in it in the top right corner of the screen and select "Log Out". Also note that your account will not automatically log out on its own; for security reasons you should always log out when you are done with your current session.